## **Configuring OpsGenie**

Configuring OpsGenie for single sign-on (SSO) enables administrators to manage users of Citrix ADC. Users can securely log on to OpsGenie by using the enterprise credentials.

## Prerequisite

Browser Requirements: Internet Explorer 11 and above

## To configure OpsGenie for SSO by using SAML:

- 1. In a browser, type <u>https://www.opsgenie.com/</u> and press **Enter**.
- 2. Type your OpsGenie admin account credentials (Email and Password) and click Login.

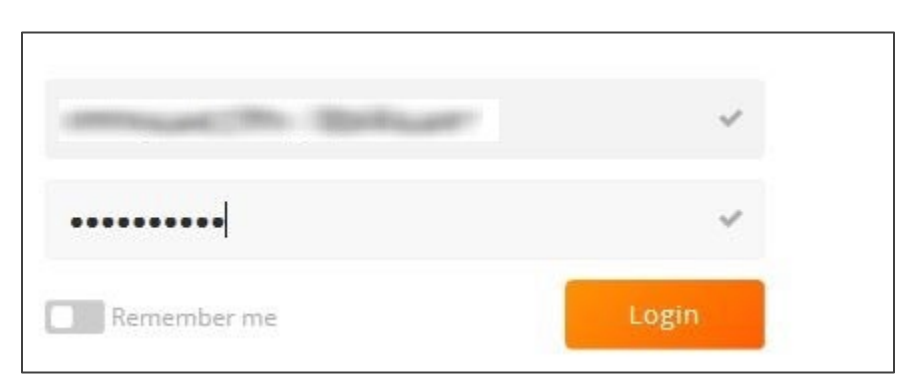

3. In the left panel, click the **Settings** icon.

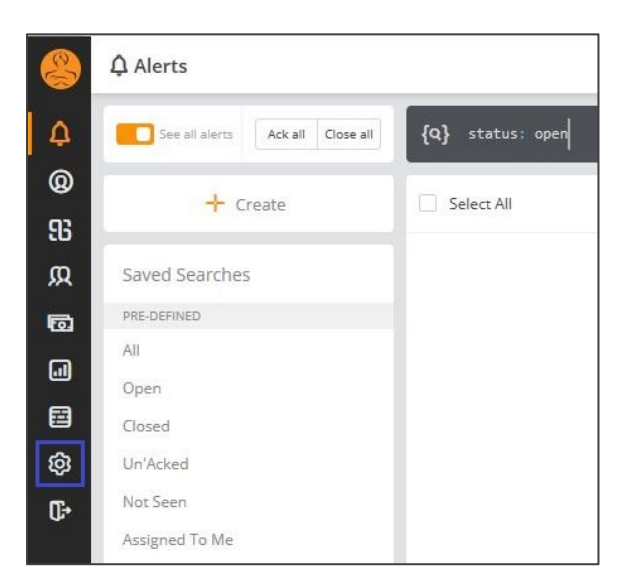

4. In the **Settings** page, click the **Single Sign-on** tab.

|            | ③ Settings                                                                        |  |  |  |  |  |
|------------|-----------------------------------------------------------------------------------|--|--|--|--|--|
| ۵          | General Single Sign-on Central Notification Templates                             |  |  |  |  |  |
| 0          |                                                                                   |  |  |  |  |  |
| 93         | (The local sector)                                                                |  |  |  |  |  |
| Я          |                                                                                   |  |  |  |  |  |
| Ø          | Time Zone                                                                         |  |  |  |  |  |
| a          | This time zone will be used for users who have not selected a time zone. This set |  |  |  |  |  |
|            | For more information please refer to <i>Notification Preferences</i> doc.         |  |  |  |  |  |
| ¢          | (GMT+05:30) Asia/Calcutta IST                                                     |  |  |  |  |  |
| <b>Ū</b> ≁ |                                                                                   |  |  |  |  |  |

5. Under the **Single Sign-on** tab, select the **Enabled** check box. This ensures that SSO is enabled.

**Note:** For troubleshooting and queries related to SSO, reach out to the OpsGenie support team.

| General                                                    | Single Sign-on                                                        | Centra                                                  | al Notification Te                             | mplates                                             |                                    |              |
|------------------------------------------------------------|-----------------------------------------------------------------------|---------------------------------------------------------|------------------------------------------------|-----------------------------------------------------|------------------------------------|--------------|
| Single Sign-C                                              | n is not available in y                                               | our plan. Pleas                                         | se upgrade to use th                           | ese features                                        |                                    |              |
| Enabled                                                    | ]                                                                     |                                                         |                                                |                                                     |                                    |              |
| By default, owr<br>For OpsGenie I                          | owner(s) Adm<br>ers and admins are able<br>lobile Apps, all roles inc | in(s) to authe<br>to authenticate v<br>luding owners an | without single sign-on<br>d admins are enforce | r to OpsGenie Wei<br>d to authenticate via <u>:</u> | o App.<br>your IdP regardless of t | the setting. |
| <ul> <li>Provision new users on the first login</li> </ul> |                                                                       |                                                         | User 🗸                                         |                                                     |                                    |              |
| automatica                                                 | ally. 🕜                                                               |                                                         |                                                |                                                     |                                    |              |
|                                                            | 1                                                                     |                                                         | Large my set of                                | of evaluations                                      |                                    |              |

6. Click **SAML 2.0** from the list of IdPs shown on the screen.

**Note:** The IdPs are visible only if SSO is enabled.

7. In the SSO page, enter the values for the following fields:

| Field name        | Description                                                                     |
|-------------------|---------------------------------------------------------------------------------|
| SAML 2.0 Endpoint | Landing page URL                                                                |
| X.509 Certificate | Copy and paste the IdP certificate. The IdP certificate must begin and end with |
|                   | Begin CertificateandEnd Certificate                                             |
|                   | from the link below:                                                            |
|                   | https://ssb4.mgmt.netscalergatewaydev.net/idp/saml/templatetest                 |
|                   | /idp_metadata.xml                                                               |

| Identifier:                 | https://app.opsgenie.com/auth/saml                                                                                                    | 2     |
|-----------------------------|----------------------------------------------------------------------------------------------------|-------|
| SAML 2.0 Service<br>URL:    | https://app.opsgenie.com/auth/saml?                                                                                                    | ¢     |
| SAML 2.0<br>Endpoint:       | https://templatetest.cloud.com                                                                                                    |       |
| SLO Endpoint<br>(optional): |                                                                                                    |       |
| X.509 Certificate:          | BEGIN CERTIFICATE<br>MIIG6zCCBNOgAwiBAgiJAlb8os82USoPMA0GCSqGSib3DQEBCwUAMiGgMQswCQYD<br>VQQGEwjVUzEQMA4GA1UECBMHRmxvcmlkYTEYMBYGA1UEBxMPRm9ydCBMYXVkZXJk<br>YWxIMRwwGgYDVQQKExNDaXRyaXggU3lzdGVtcywgSW5jMRUwEwYDVQQLEwxDaXRy<br>aXggQ2xvdWQxMDAuBgNVBAMTJ0RFVjpJZFAgQXNzZXJ0aW9uIFNpZ25pbmcgQ2Vy<br>dGImaWNhdGUuMTAeFw0xODA0MjQyMzlxMTVaFw00NTA5MDkyMzlxMTVaMIGgMQsw<br>CQYDVQQGEwjVUzEQMA4GA1UECBMHRmxvcmlkYTEYMBYGA1UEBxMPRm9ydCBMYXVk<br>ZXJkYWxIMRwwGgYDVQQKExNDaXRyaXggU3lzdGVtcywgSW5jMRUwEwYDVQQLEwxD | ×     |
|                             | Save Cha                                                                                                    | anges |

8. Finally, click **Save Changes**.